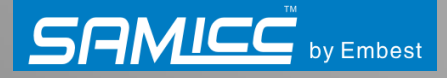

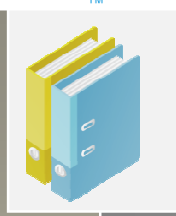

# MBS-SAM9G15/9G35 /9X35 Android User Manual V1.0

Release Date: 2012.4.30

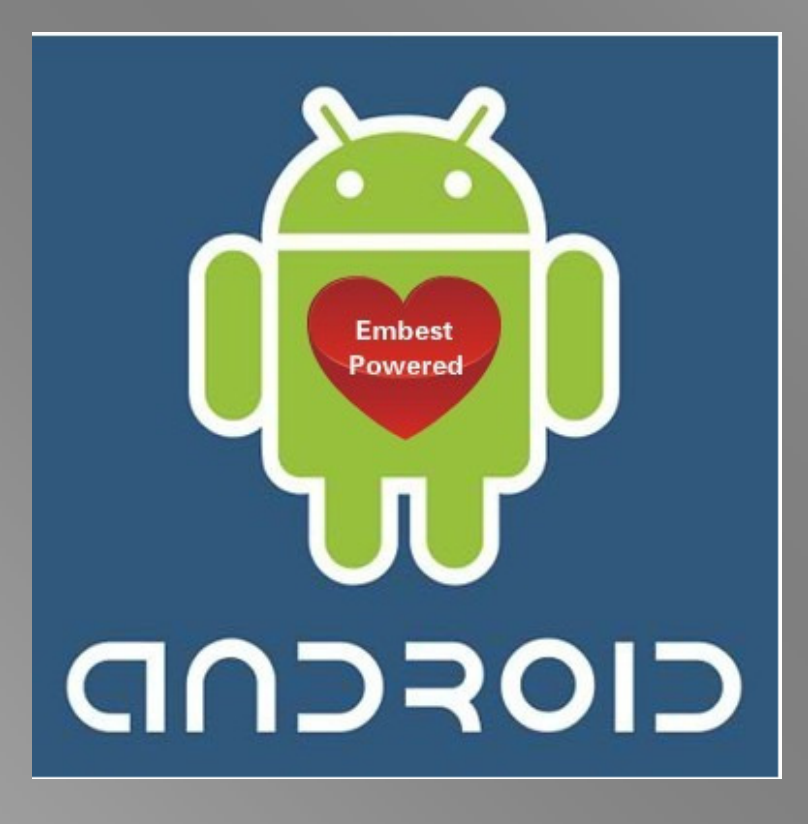

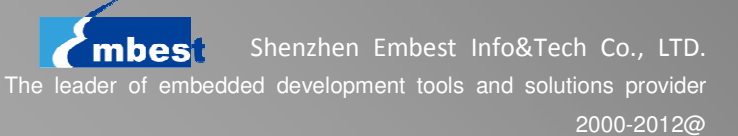

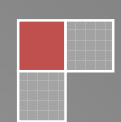

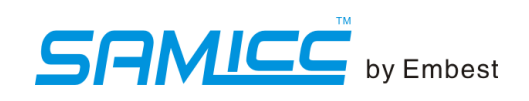

#### **Revision History**

| Rev | Date      | Description     | Ву              |
|-----|-----------|-----------------|-----------------|
| 1.0 | 2012-4-30 | Initial version | Heyong,Huangyin |

This document's copyright belongs to Embest technology Co., LTD. © 2012

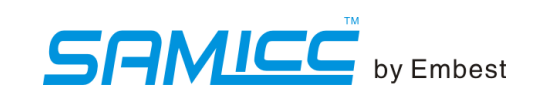

# Catalog

| Description                                                                                                    |        |
|----------------------------------------------------------------------------------------------------|--------|
| Chapter 1 Quick Start                                                                                                    | 1      |
| 1.1Preparation1.2Download the Linux image automatically                                                                                          | 1<br>1 |
| Chapter 2 Android Function Test                                                                                                    | 3      |
| <ul> <li>2.1 Input text</li> <li>2.2 Change settings</li> <li>2.3 Ethernet configure</li> <li>2.4 Play music</li> <li>2.5 View Photos</li> </ul> |        |
| 2.6 play videos                                                                                                    | 8      |
| Chapter 3 System Compilation                                                                                                    | 10     |
| <ul> <li>3.1 Android system principles</li></ul>                                                                                                 |        |
| Chapter 4 Resource List                                                                                                    | 13     |
| Appendix:Sales and Technical Support                                                                                                    | 15     |

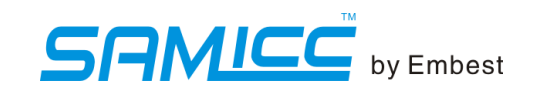

### Description

This document is divided into four parts: the first part describes how to start the Linux image quickly; the second part allows you to experience the Linux and describes the Linux system functional modules; the third part describes how to make Linux system package, including build the environment, cross-compilation tools and source code compilation, and then download the Linux system to the board; the fourth part is the list of the Linux software resources.

This document is prepared for the developers with experience of the Linux-like operating system (ubuntu, redhat, etc.) and embedded systems development.

Contents of this document are copyrighted by the Embest IT Co., Ltd. (the Company). Without the written permission of the Company, any groups or individuals are not allowed to excerpt reproduce or use some or all of the contents in any form of commercial use.

Embest® is the trademark of the Shenzhen Embest Info&Tech Co., LTD.

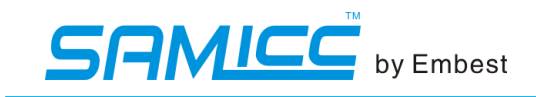

## **Chapter 1 Quick Start**

#### 1.1 Preparation

(1) Install SAM-BA(vision 2.11 or more, location: 04-tools)

Note: If SAM-BA 2.10 or less is installed, we should uninstall it before installation.(uninstall both SAM-BA software and board USB driver)

(2) Power on, connect the board(J10) and PC using micro USB cable.

(3) Switch off the SW-(1, 2) on the core board, and then reboot the board (Sequential cannot be reversed).

Driver will be prompted to install at the first time, the installation file is located:

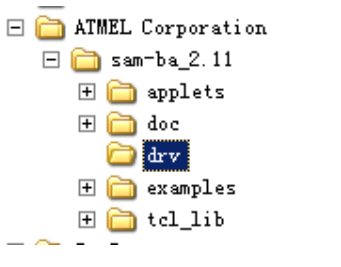

(4) When the driver is installed, it should be like this in the device manager:

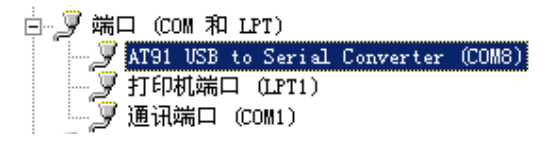

#### 1.2 Download the Android image automatically

Open the Android package Android\_4.3, as below:

```
    at91sam9x5. bat
    at91sam9x5. tcl
    at91sam9x5ek=nandflashboot=3.1. bin
    logfile.log
    system_ubifs=SAM9X5=ANDROID=2.3.5_r1. img
    uImage
    userdata_ubifs=SAM9X5=ANDROID=2.3.5_r1. img
```

Edit the file "at91sam9x5.bat" as below. Change the COMx to your AT91 USB to Serial Converter COM. Here we change it to COM8.

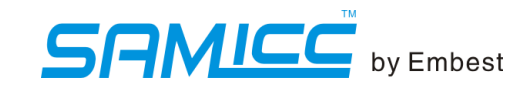

#### sam-ba.exe \USBserial\<mark>COM8</mark> at91sam9G15at91sam9g15ekes\_test\_demo.tcl > logfile

Switch on the SW-1, double click the download.bat (MS-DOS batch file, automatic download tool)

The Android image will be downloaded to the board automatically. It will take 2 or 3 minutes.

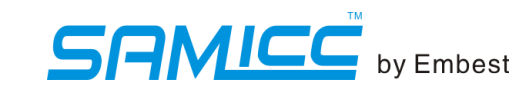

## **Chapter 2 Android Function Test**

On MBS-SAM9X5 board: K3 maps to BACK; K4 maps to HOME; K5 maps to MENU; K6 maps to POWER

### 2.1 Input Text

In Android, if the current focus is on an input box, a soft keyboard will be shown. Then you can click the keyboard to input text.

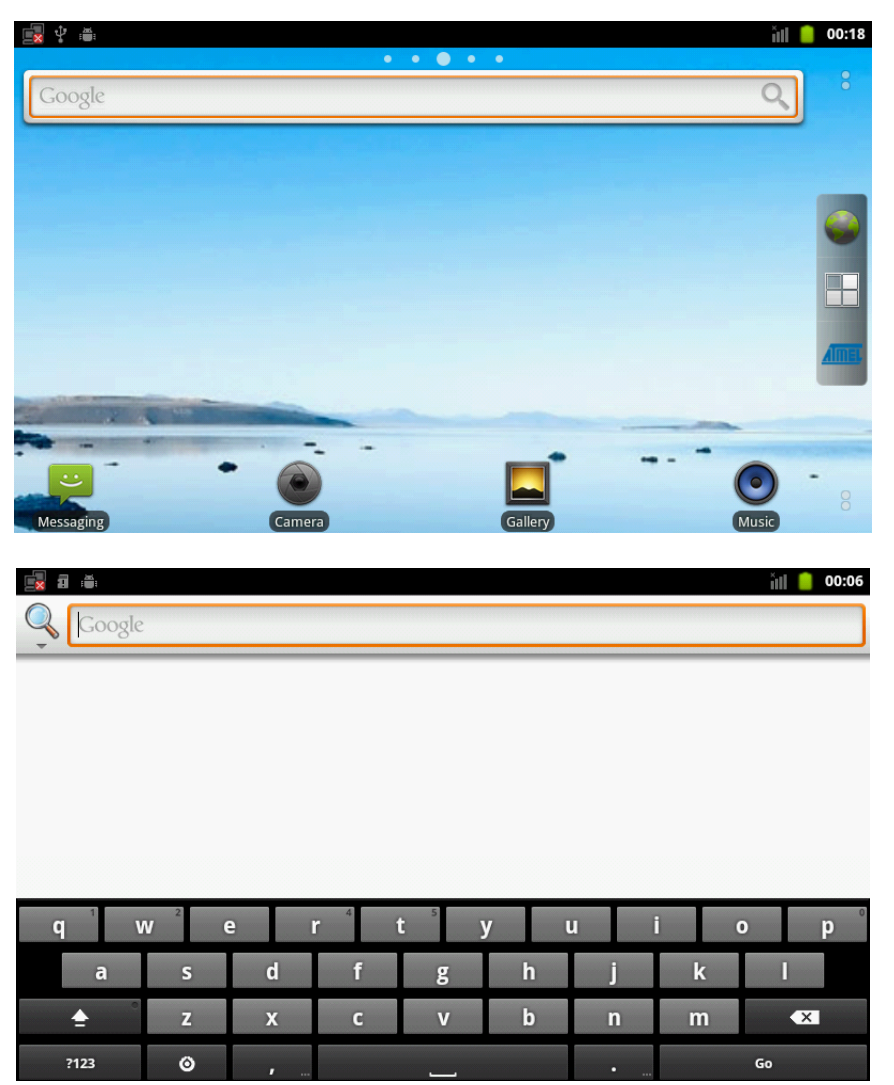

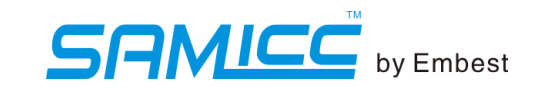

#### 2.2 Change settings

|                                                                                                    |                                        | • •    |      |          |              |
|----------------------------------------------------------------------------------------------------|----------------------------------------|--------|------|----------|--------------|
| Google                                                                                                    |                                        |        |      |          | 0            |
|                                                                                                    |                                        |        |      |          |              |
|                                                                                                    |                                        |        |      |          | 6            |
|                                                                                                    |                                        |        |      |          | •            |
|                                                                                                    |                                        |        |      |          | 8            |
|                                                                                                    |                                        |        |      |          | ATT          |
|                                                                                                    |                                        |        |      |          | -            |
|                                                                                                    | -                                      |        |      |          | -            |
| Ð                                                                                                    |                                        | Q      |      | Ó        | 00           |
| Mess Add                                                                                                    | Wallpaper (Con a                       | Search | Edit | Settings | MADWSettings |
| <b>1</b> : <b>.</b> :                                                                                                 |                                        |        |      |          | ill 📋 00     |
| Settings                                                                                                    |                                        |        |      |          |              |
|                                                                                                    |                                        |        |      |          |              |
| 🔋 Wireless                                                                                                    | & networks                             |        |      |          |              |
| <ul><li>Wireless</li><li>Call setti</li></ul>                                                                         | & networks<br>ngs                      |        |      |          |              |
| <ul> <li>Wireless</li> <li>Call setti</li> </ul>                                                                      | & networks<br>ngs                      |        |      |          |              |
| <ul> <li>Wireless</li> <li>Call setti</li> <li>Sound</li> </ul>                                                       | & networks<br>ngs                      |        |      |          |              |
| <ul> <li>Wireless</li> <li>Call setti</li> <li>Sound</li> <li>Display</li> </ul>                                      | & networks                             |        |      |          |              |
| <ul> <li>Wireless</li> <li>Call setti</li> <li>Sound</li> <li>Display</li> </ul>                                      | & networks                             |        |      |          |              |
| <ul> <li>Wireless</li> <li>Call setti</li> <li>Sound</li> <li>Display</li> <li>Location</li> </ul>                    | & networks<br>ngs<br>& security        |        |      |          |              |
| <ul> <li>Wireless</li> <li>Call setti</li> <li>Sound</li> <li>Display</li> <li>Location</li> <li>Applicati</li> </ul> | & networks<br>ngs<br>& security<br>ons |        |      |          |              |

In Home Page Screen, press MENU button. A menu pops up: Select the "Settings"

### 2.3 Ethernet configuration

In Settings, you can configure the network interface to use DHCP or Static IP

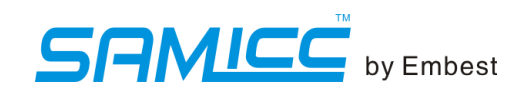

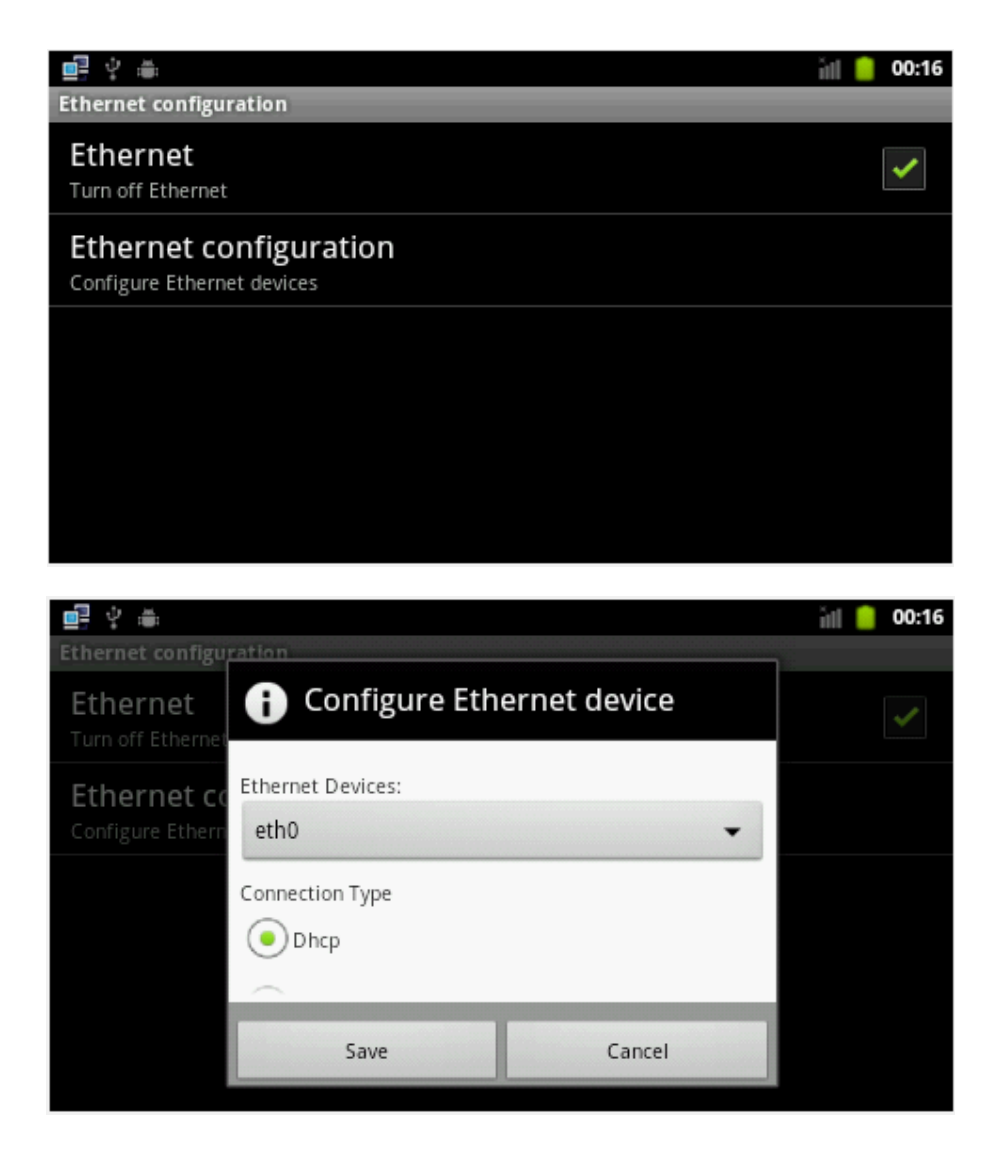

### 2.4 Play Music

In Home Page Screen, select Music icon. Then Music Screen will pop up

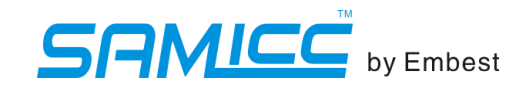

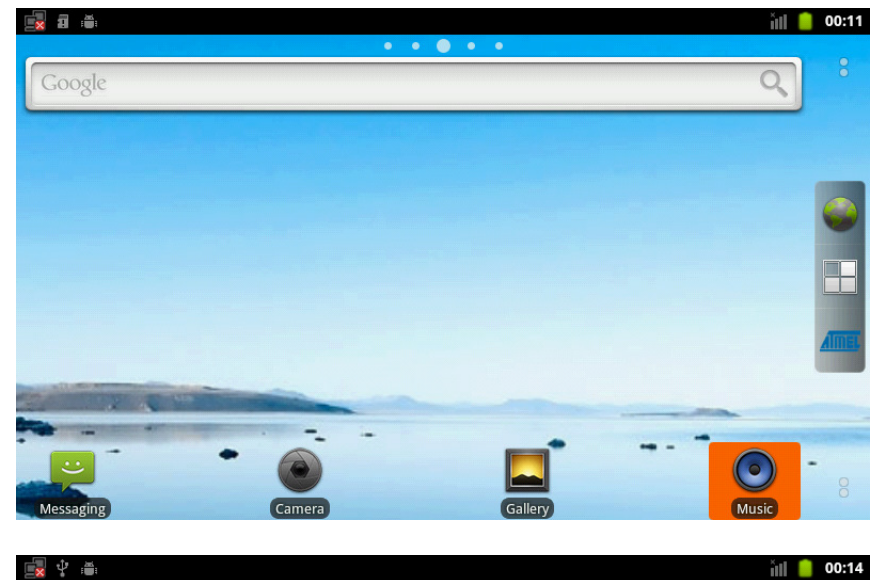

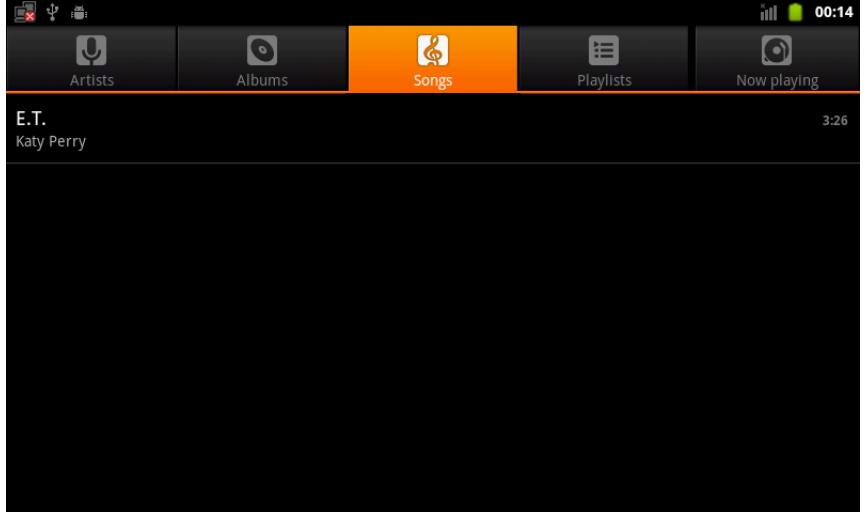

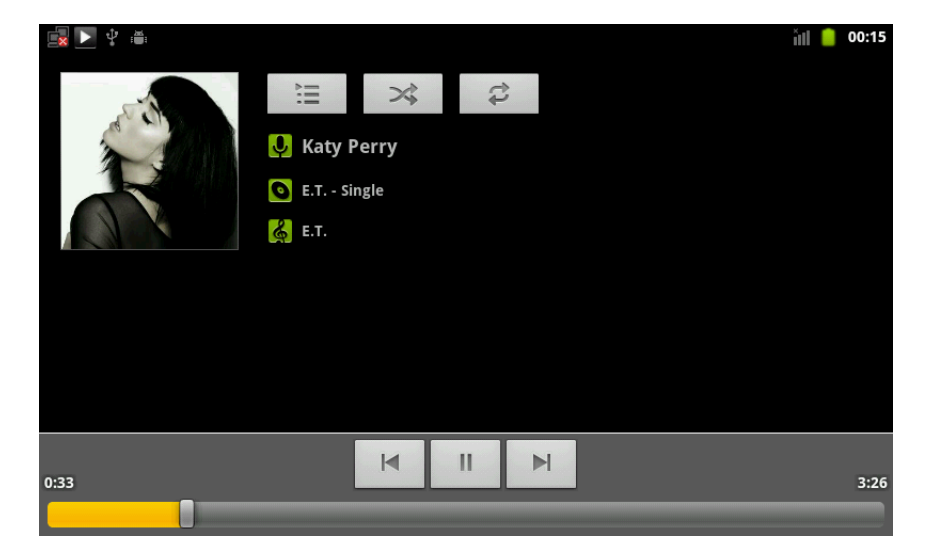

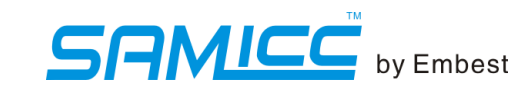

### 2.5 View Photos

In Home Page Screen, select Gallery icon. Then Gallery Screen will pop up if your inserted SD card has pictures.

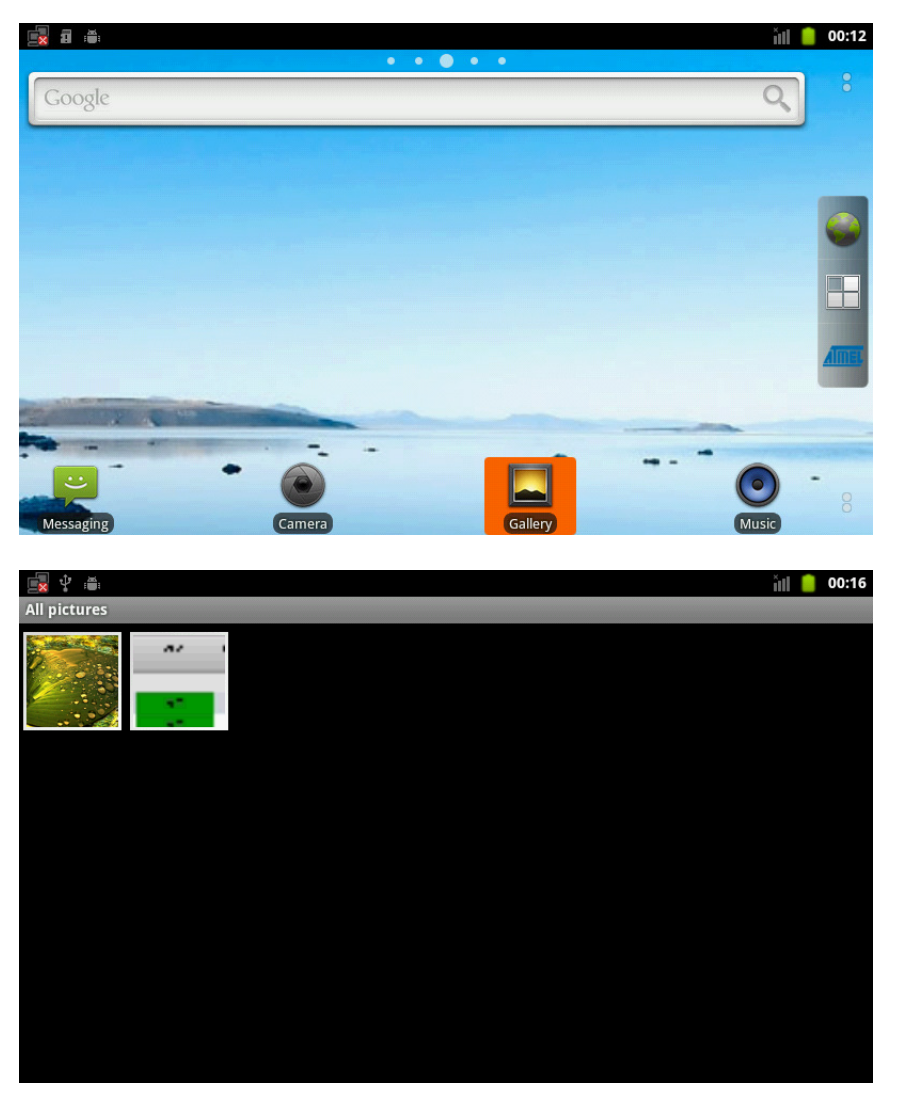

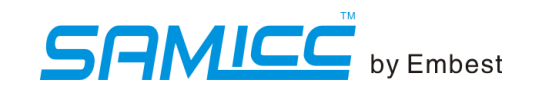

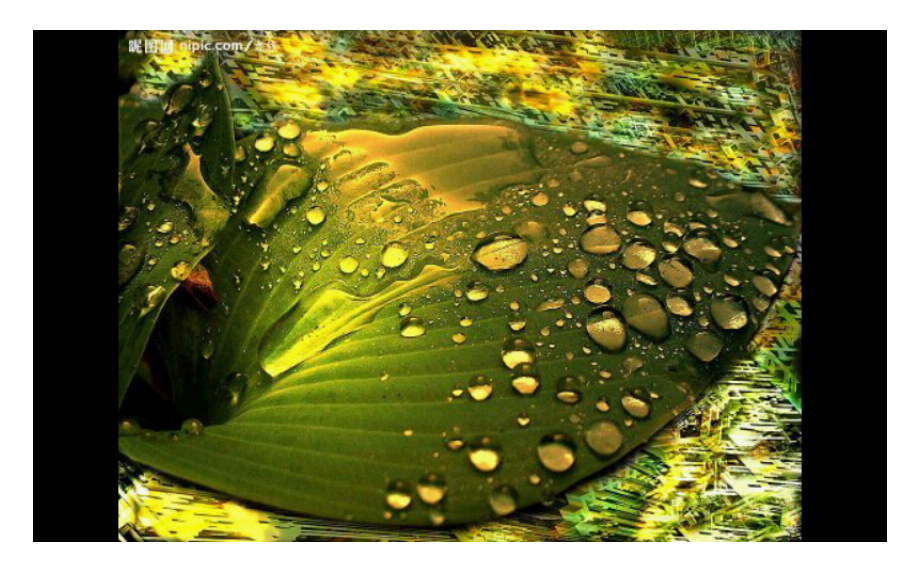

#### 2.6 Play Videos

Please take the following steps as a reference to play the video clips in your SD card. Note: It only supports 3gp and .mp4 files currently.

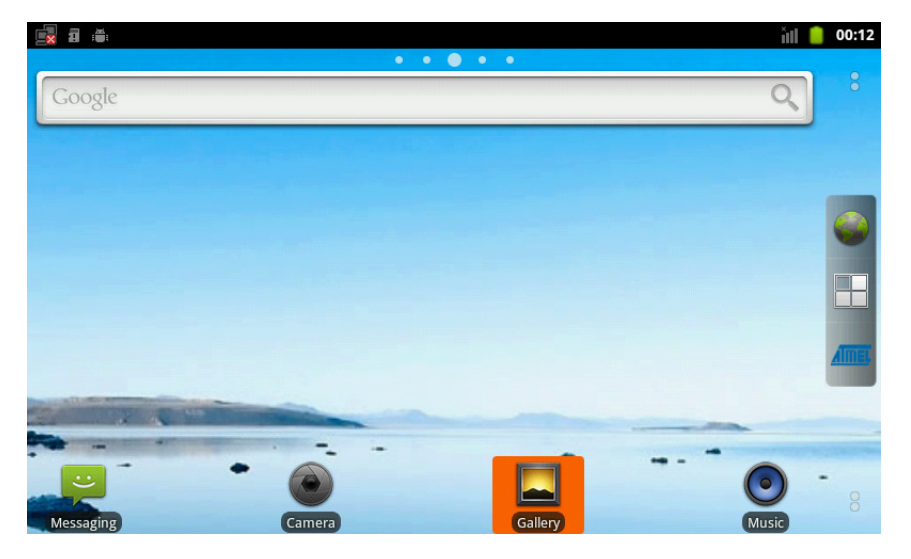

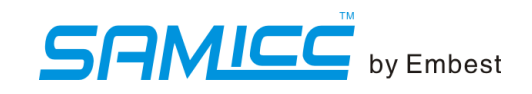

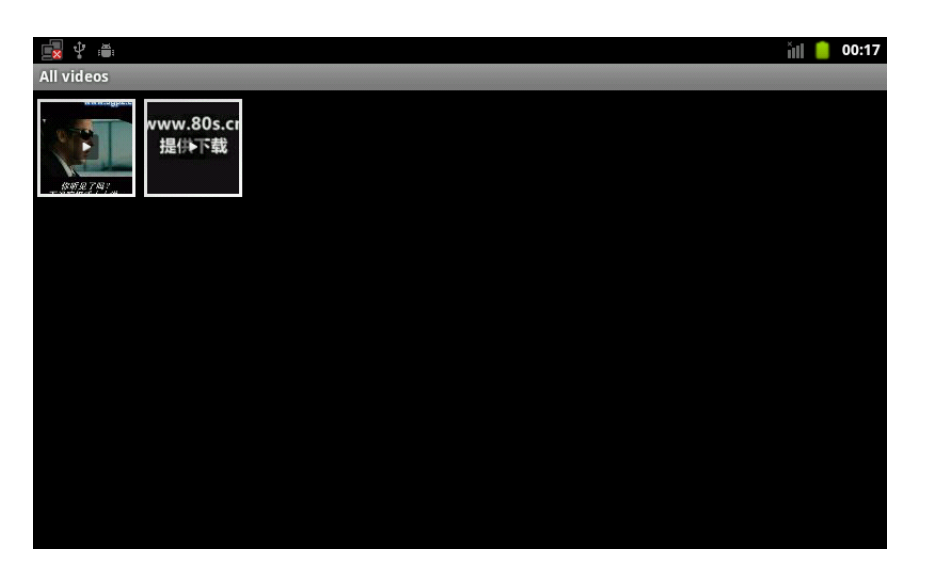

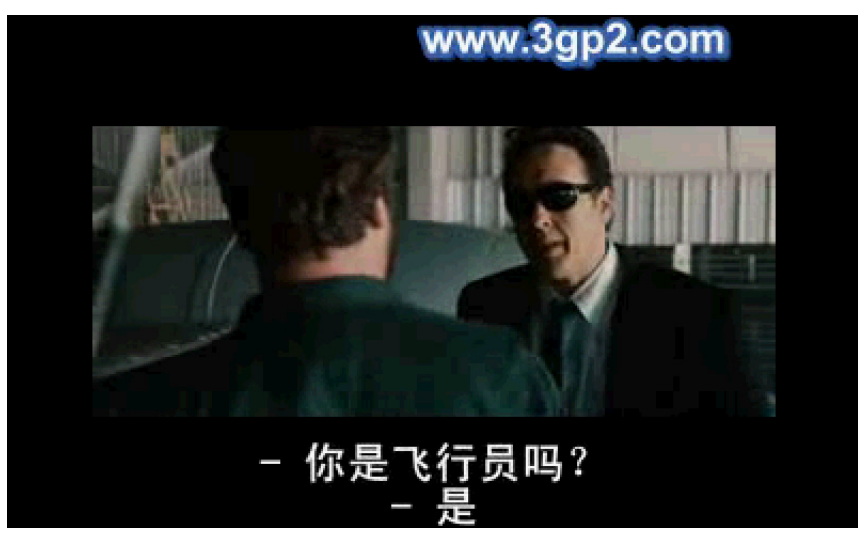

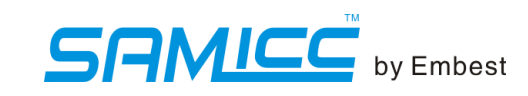

# **Chapter 3 System Compilation**

### 3.1 Android System Principles

#### 3.1.1 Mirror Package

| at91sam9x5ek-nandflashboot-3.1.bin           | Guidance program compiled by AT91Bootstrap              |  |  |  |  |
|----------------------------------------------|---------------------------------------------------------|--|--|--|--|
| u-boot.bin                                   | Compiled by uboot source code from uboot start programs |  |  |  |  |
| ulmage                                       | Linux kernel file                                       |  |  |  |  |
| system_ubifs-SAM9X5-ANDROID-2.3.5_r<br>1.img | Android filesystem                                      |  |  |  |  |
| at91sam9x5ek_demo_linux_nandflash.tcl        | Download record                                         |  |  |  |  |
| at91sam9x5ek_demo_linux_nandflash.ba<br>t    | Auto download tools                                     |  |  |  |  |

#### 3.1.2 Principles of System Operation

After power on, system starts from nandflash, due to the nature of hardware design:

- 1. First, at91sam9x5ek-nandflashboot-3.1.bin will be copied to SRAM; when it runs, it initializes the hardware, and copies uboot.bin to DDRAM;
- 2. Uboot.bin runs in DDRAM, and the copies ulmage to DDRAM;
- 3. Linux starts, and ulmage runs in DDRAM;
- 4. Android filesystem starts, the Android system runs.

#### 3.2 File System Compilation

With the source code and patch, we can compile the Linux image package for MBS-SAM9X5.

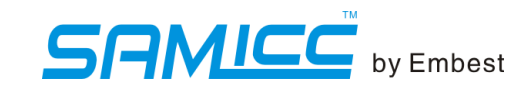

#### 3.2.1 Preparation

(1) Create a working directory

#mkdir /home/Linux

#cd /home/Linux

(2) Copy the 06-Linux\_Source and 07-Android\_Source to /home/Embest\_SAM9X5. Don't change their names.

3.2.2 Install cross compiler tools

# tar xvjf 06-Linux\_Source/Official\_Code/CrossTool/arm-2007q1-10-arm-none-linux-gnueabi.tar.bz2 –C
/usr/local

3.2.3 Get at91bootstrap by compiling the AT91Bootstrap source file

(1) Install

# tar xjvf 07-Android\_Source/Official\_Code/AT91Bootstrap/Bootstrap-3.1.tar.bz2

(2) Compile

# cd bootstrap-3.1

# make mrproper && cp board/at91sam9x5ek/at91sam9x5nf\_android\_defconfig .config

# make CROSS\_COMPILE=/usr/local/arm-2007q1/bin/arm-none-linux-gnueabi-

# cd binaries

You can see the at91sam9x5ek-nandflashboot-3.1.bin. It's AT91Bootstrap.

3.2.4 Compile Linux kernel source code to get u-Image file

#### Install

# cd 06-Linux\_Source/Official\_Code/linux\_kernel\_2.6.39/

# tar xvjf linux-2.6.39.tar.bz2

# cp 2.6.39-at91-exp.tar.gz linux-2.6.39

# cd linux-2.6.39/

# tar xvzf 2.6.39-at91-exp.tar.gz

# for p in 2.6.39-at91-exp/\* ; do patch -p1 < \$p ;done

Sales &Marketing: <a href="mailto:sales.en@embedinfo.com">sales.en@embedinfo.com</a>

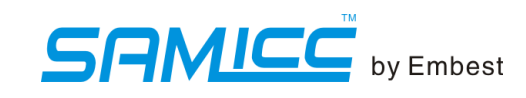

# cp 07-Android\_Source/Embest\_Code/Kernel\_Patch/\* linux-2.6.39/
# cd linux-2.6.39
# tar xvjf root.tar.bz2
# tar xvjf patch.tar.bz2
# for p in patch/\* ;do patch -p1 < \$p ;done
# patch -p1 < embest\_code\_android.diff</pre>

Configuration files (select the file according to the LCD size)

| LCD type | Configuration files                        |  |  |  |
|----------|--------------------------------------------|--|--|--|
| LCD_4.3  | embest_MBS-SAM9X5_4.3LCD_Android_defconfig |  |  |  |
| LCD_7.0  | embest_MBS-SAM9X5_7.0LCD_Android_defconfig |  |  |  |

# cp arch/arm/configs/*Configuration files*.config

If you want to get the image file for 4.3, enter:

# cp arch/arm/configs/embest\_MBS-SAM9X5\_4.3LCD\_Android\_defconfig .config

Compile it:

#make ARCH=arm menuconfig

# make uImage ARCH=arm CROSS\_COMPILE=/usr/local/arm-2007q1/bin/arm-none-linux-gnueabi-

Note: only after installing ulmage tool in your Ubuntu, you can use "make ulmage" command. Or install it as shown below.

# apt-get install uboot-mkimage

You will get the ulmage under the directory of arch/arm/boot/

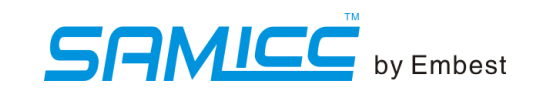

# **Chapter 4 Resource List**

#### Note:

- (1) " $\checkmark$ "--included, " $\times$ "-- not included.
- (2) Bootloader and Kernel are offered free of charge and open-source (F&O).

| Categories | Drivers       |                | 9G15                                        | 9G25                                                                                       | 9G35         | 9X25         | 9X35         | 9x5                                |
|------------|---------------|----------------|---------------------------------------------|--------------------------------------------------------------------------------------------|--------------|--------------|--------------|------------------------------------|
| Bootloader | AT91Bootstrap |                |                                             | L                                                                                          | tested, F&O  |              |              |                                    |
|            | Uboot         |                | 1. Nano<br>2.su<br>3. Su<br>4. Sup<br>5. Su | dFlash era<br>pport network<br>port the<br>enviro<br>port the n<br>contrast,<br>upport boo | tested, F&O  |              |              |                                    |
|            | not           | ETH0           | ×                                           | $\checkmark$                                                                               | $\checkmark$ | $\checkmark$ | $\checkmark$ | tested, F&O                        |
|            | net           | ETH1           | ×                                           | ×                                                                                          | ×            | $\checkmark$ | ×            | tested, F&O                        |
|            | serial        | USART0         | $\checkmark$                                | $\checkmark$                                                                               | $\checkmark$ | $\checkmark$ | $\checkmark$ | tested, F&O                        |
|            |               | USART3         | ×                                           | $\checkmark$                                                                               | ×            | $\checkmark$ | ×            | tested, F&O                        |
|            |               | DBGU           | $\checkmark$                                | $\checkmark$                                                                               | $\checkmark$ | $\checkmark$ | $\checkmark$ | tested, F&O                        |
|            | CAN           | CAN0           | ×                                           | ×                                                                                          | ×            | $\checkmark$ | $\checkmark$ | untested, provide codes            |
|            |               | CAN1           | ×                                           | ×                                                                                          | ×            | $\checkmark$ | $\checkmark$ | untested, provide codes            |
| kernel     | USB           | USB_HOST<br>*2 | $\checkmark$                                | $\checkmark$                                                                               | $\checkmark$ | $\checkmark$ | $\checkmark$ | tested, F&O                        |
|            |               | USB_OTG        | $\checkmark$                                | $\checkmark$                                                                               | $\checkmark$ | $\checkmark$ | $\checkmark$ | tested, F&O                        |
|            | SMD驱动         |                | $\checkmark$                                | $\checkmark$                                                                               | $\checkmark$ | $\checkmark$ | $\checkmark$ | provide hardware<br>interface only |
|            | SDcard        | MicroSD        | $\checkmark$                                | $\checkmark$                                                                               | $\checkmark$ | $\checkmark$ | $\checkmark$ | tested, F&O                        |
|            |               | SDCard         | $\checkmark$                                | $\checkmark$                                                                               | $\checkmark$ | $\checkmark$ | $\checkmark$ | tested, F&O                        |
|            | camera (ISI)  |                | ×                                           | $\checkmark$                                                                               | ×            | ×            | ×            | untested, provide codes            |
|            | LCD+touch     |                | $\checkmark$                                | ×                                                                                          | $\checkmark$ | ×            | $\checkmark$ | tested, F&O                        |
|            | Zigbee        |                | $\checkmark$                                | $\checkmark$                                                                               | $\checkmark$ | $\checkmark$ | $\checkmark$ | provide hardware<br>interface only |

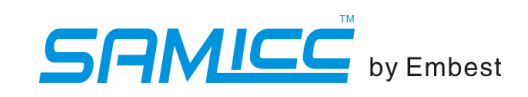

|        | SPI      | $\checkmark$ | $\checkmark$ | $\checkmark$ | $\checkmark$ | $\checkmark$ | reuse, unregistered equipment |
|--------|----------|--------------|--------------|--------------|--------------|--------------|-------------------------------|
|        | TWI      | $\checkmark$ | $\checkmark$ | $\checkmark$ | $\checkmark$ | $\checkmark$ | tested, F&O                   |
|        | Qtouch   | $\checkmark$ | $\checkmark$ | $\checkmark$ | $\checkmark$ | $\checkmark$ | tested, F&O                   |
|        | DMA      | $\checkmark$ | $\checkmark$ | $\checkmark$ | $\checkmark$ | $\checkmark$ | tested, F&O                   |
|        | GPIO     | $\checkmark$ | $\checkmark$ | $\checkmark$ | $\checkmark$ | $\checkmark$ | tested, F&O                   |
| File   | Angstrom | $\checkmark$ | $\checkmark$ | $\checkmark$ | $\checkmark$ | $\checkmark$ | provide file system           |
| system | Android  | $\checkmark$ | ×            | $\checkmark$ | ×            | $\checkmark$ | provide file system           |

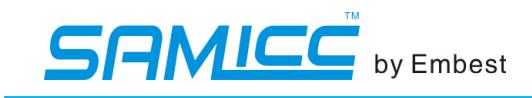

### **Appendix: Sales and Technical Support**

#### Sales

Tel: 0755-25621715 Fax: 0755-25616057 E-mail: <u>sales.en@embedinfo.com</u>

#### Technical support

Tel: 027-87290817 E-mail: <u>support.en@embedinfo.com</u> URL: <u>http://www.embedinfo.com/en/</u>